# クイックセットアップガイド

各部の名称

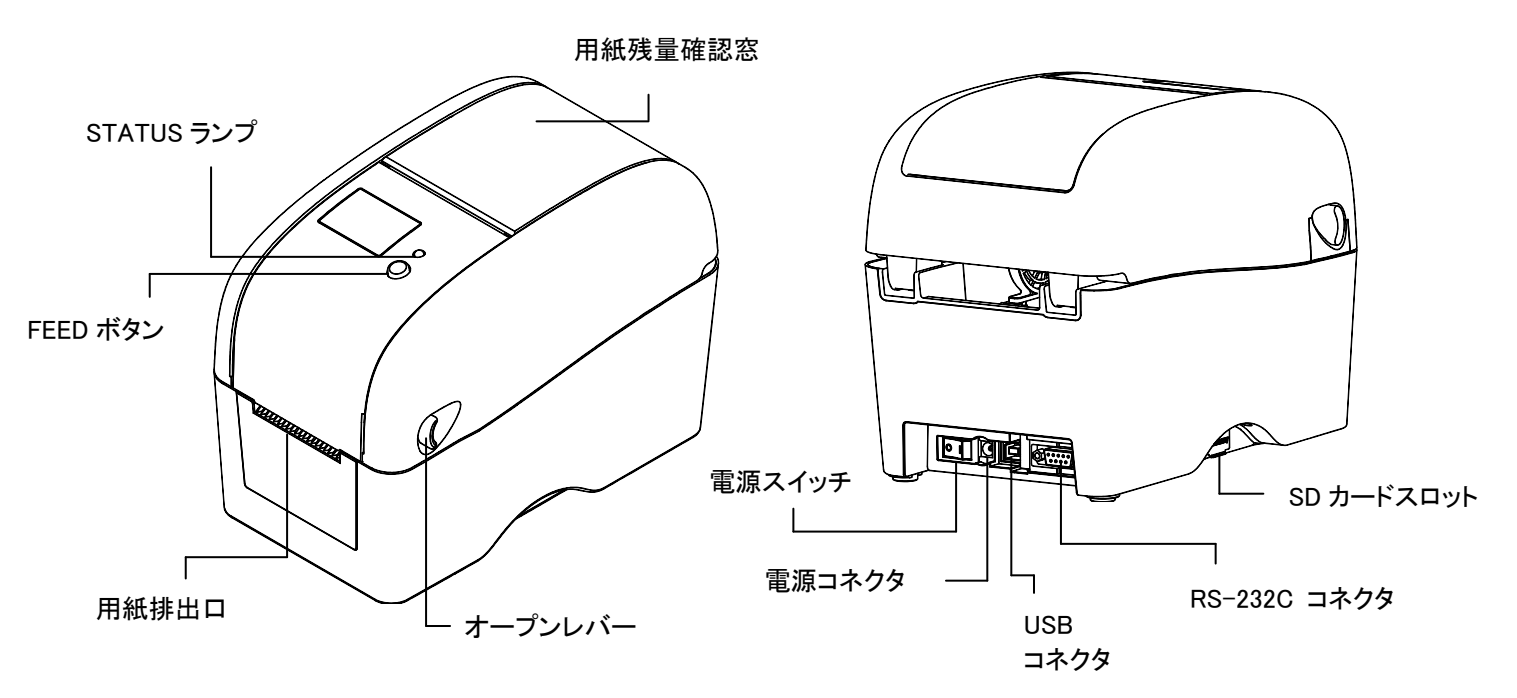

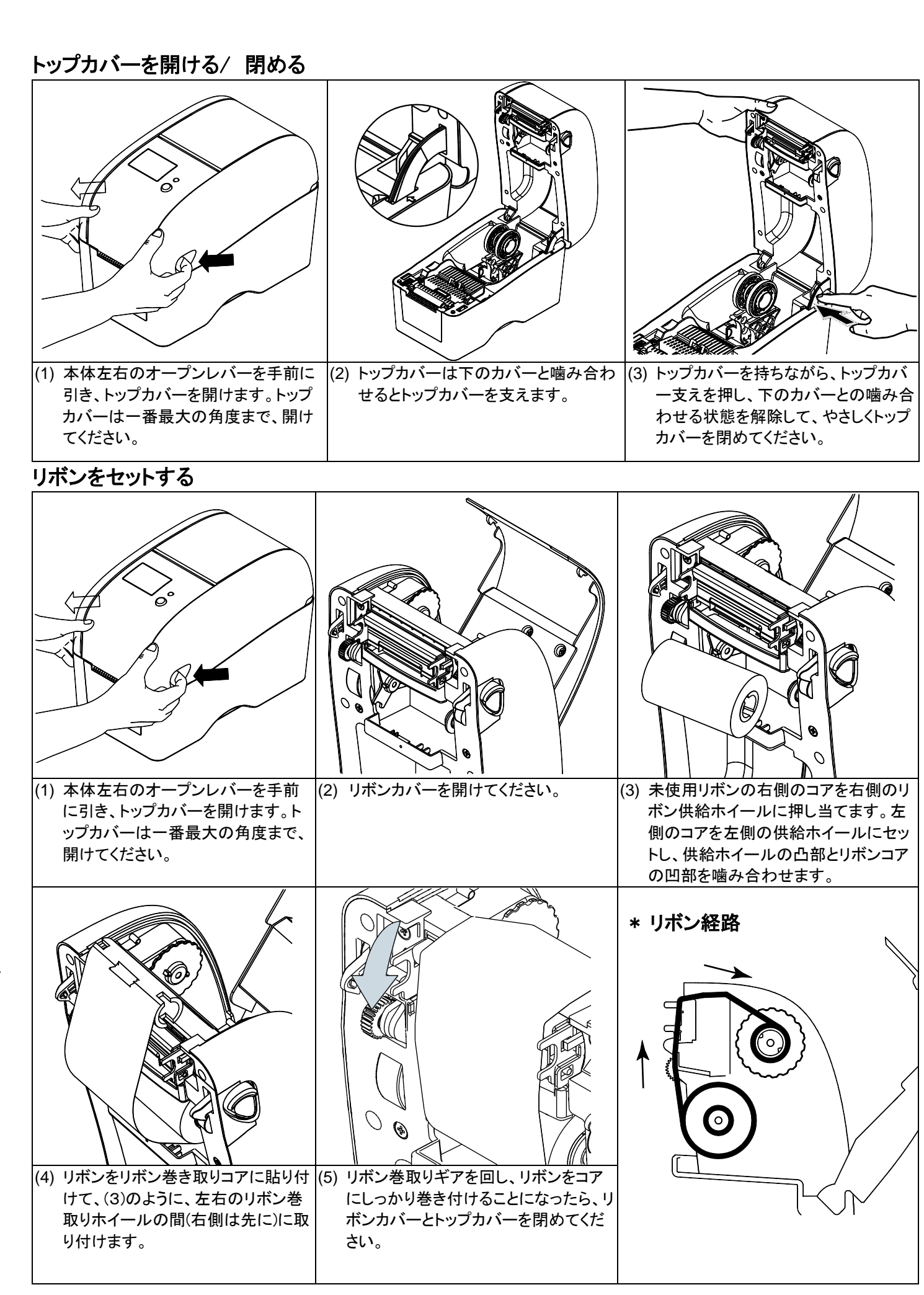

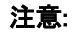

このガイドのコネクタ図面は参考用です。実際のコネクタは製品スペックを基づいて使用してください。

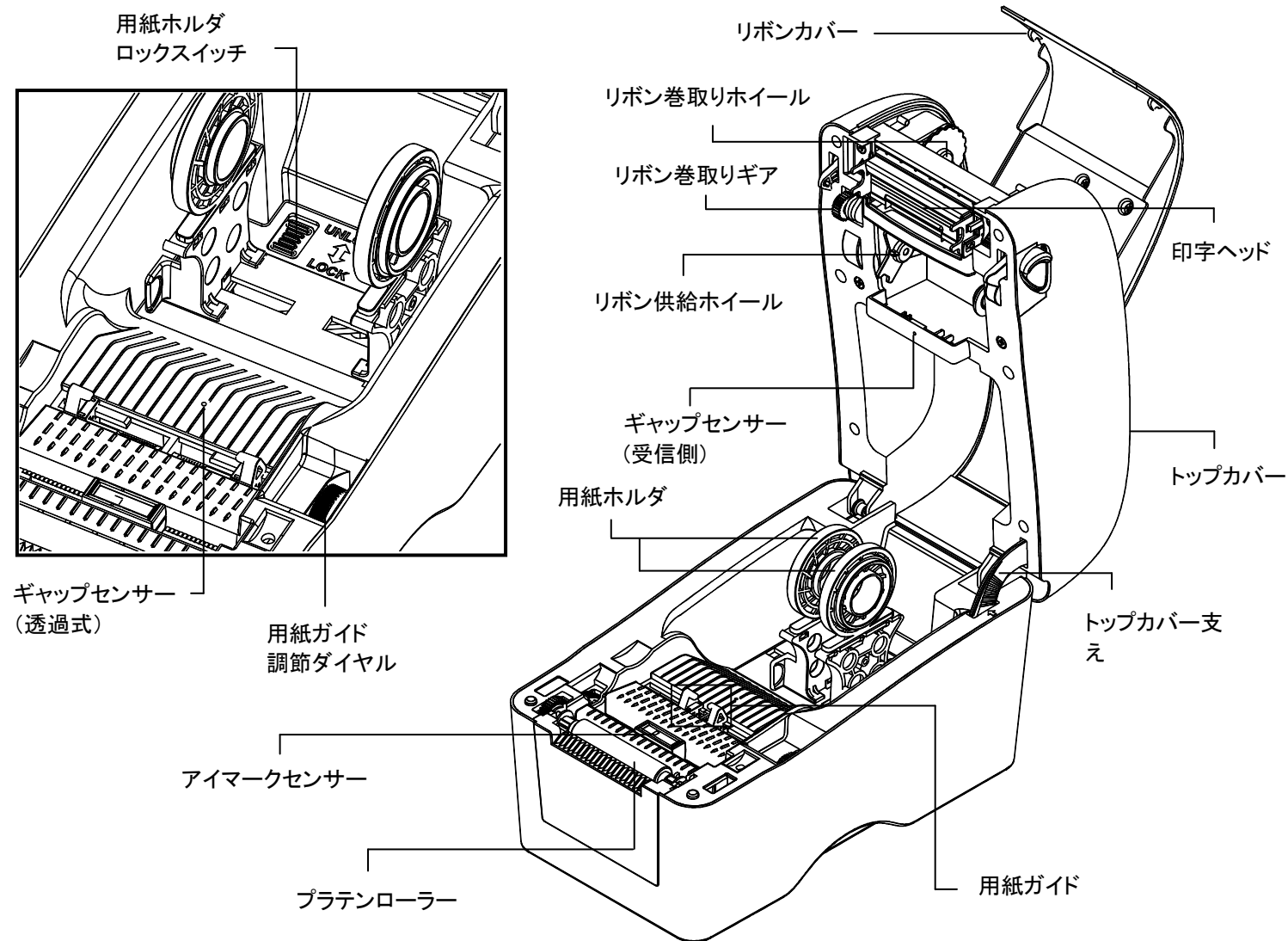

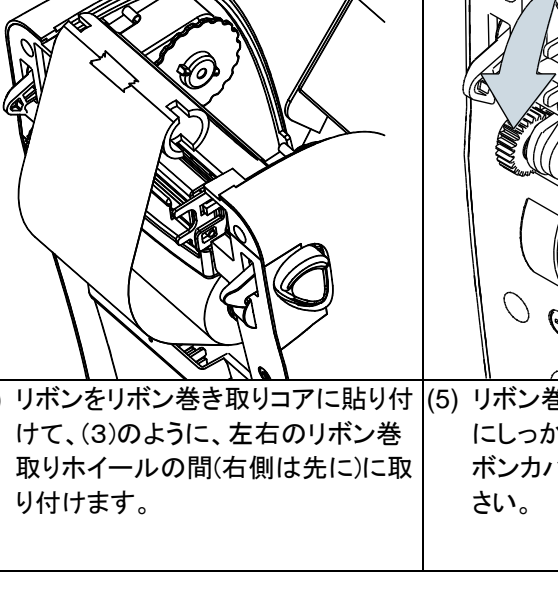

用紙をセットする

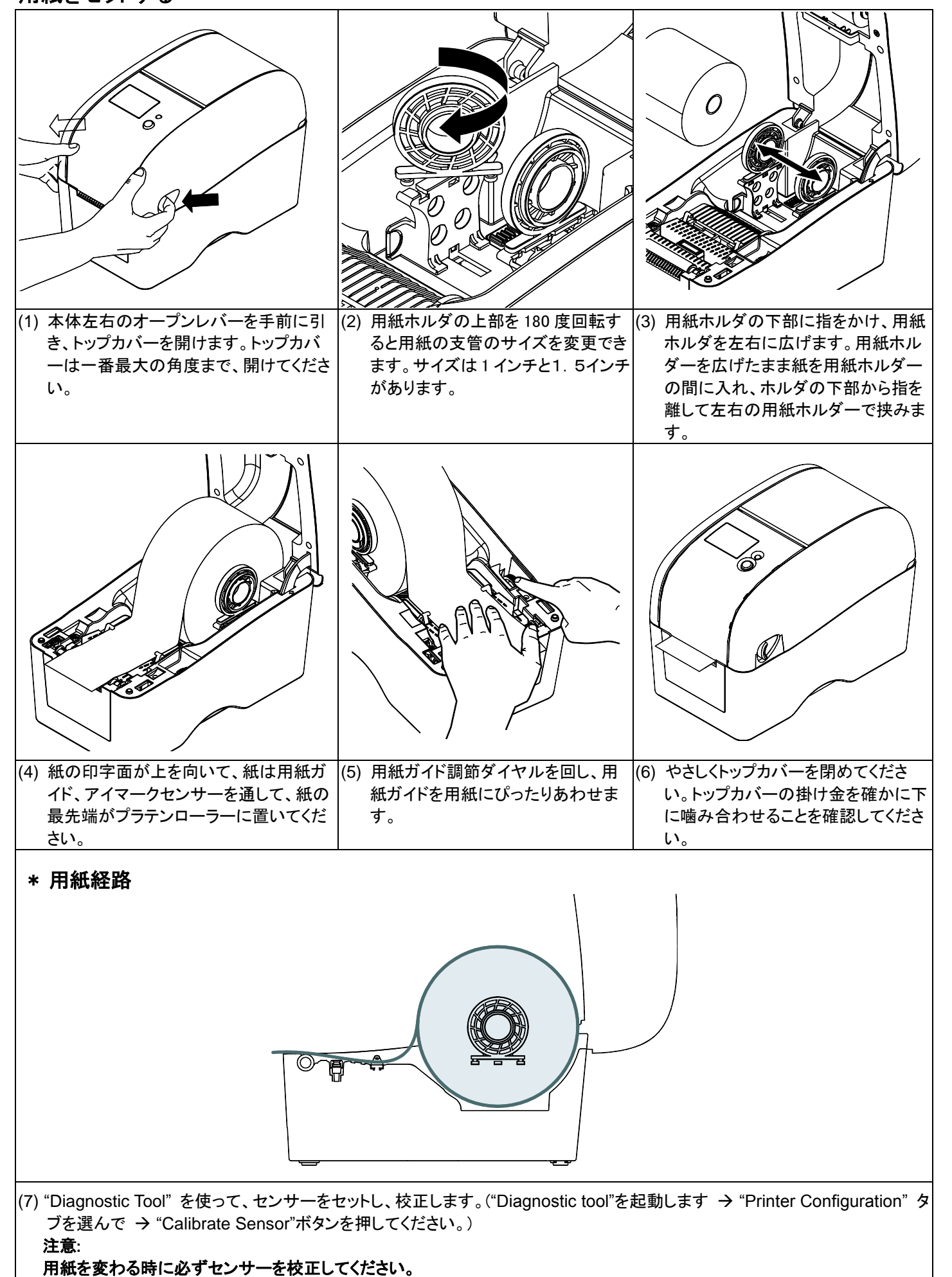

# FEED ボタンの機能

- (1) ラベルをフィードします
- プリンターを準備完了したら、FEEDボタンを押すと次のラベルの先端に動かせます。 (2) 印字を一時停止します
- 印字中にこのボタンを押すと、印字一時停止し、緑ランプを点滅します。この時、もう一度ボタンを押し、印字を再開します。

## **Diagnostic Tool**

"Diagnostic Tool" は使用者がプリンターの状態とセッティングをわかるように作れたツールです。プリンターのセッティングを変 える、図とフォントをダウンロードするなど、様々な機能を備えています。このツールを使って、プリンターのセッティングと状態を わかって、トラブルシューティングします。

#### Diagnostic Tool の起動:

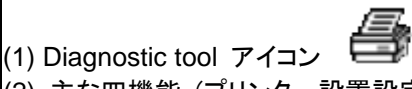

DiagTool.exe

(2) 主な四機能(プリンター設置設定 Printer Configuration、ファイル管理 File Manager、ビットマップフォント Bitmap Font Manager,、コマンドツール Command Tool)

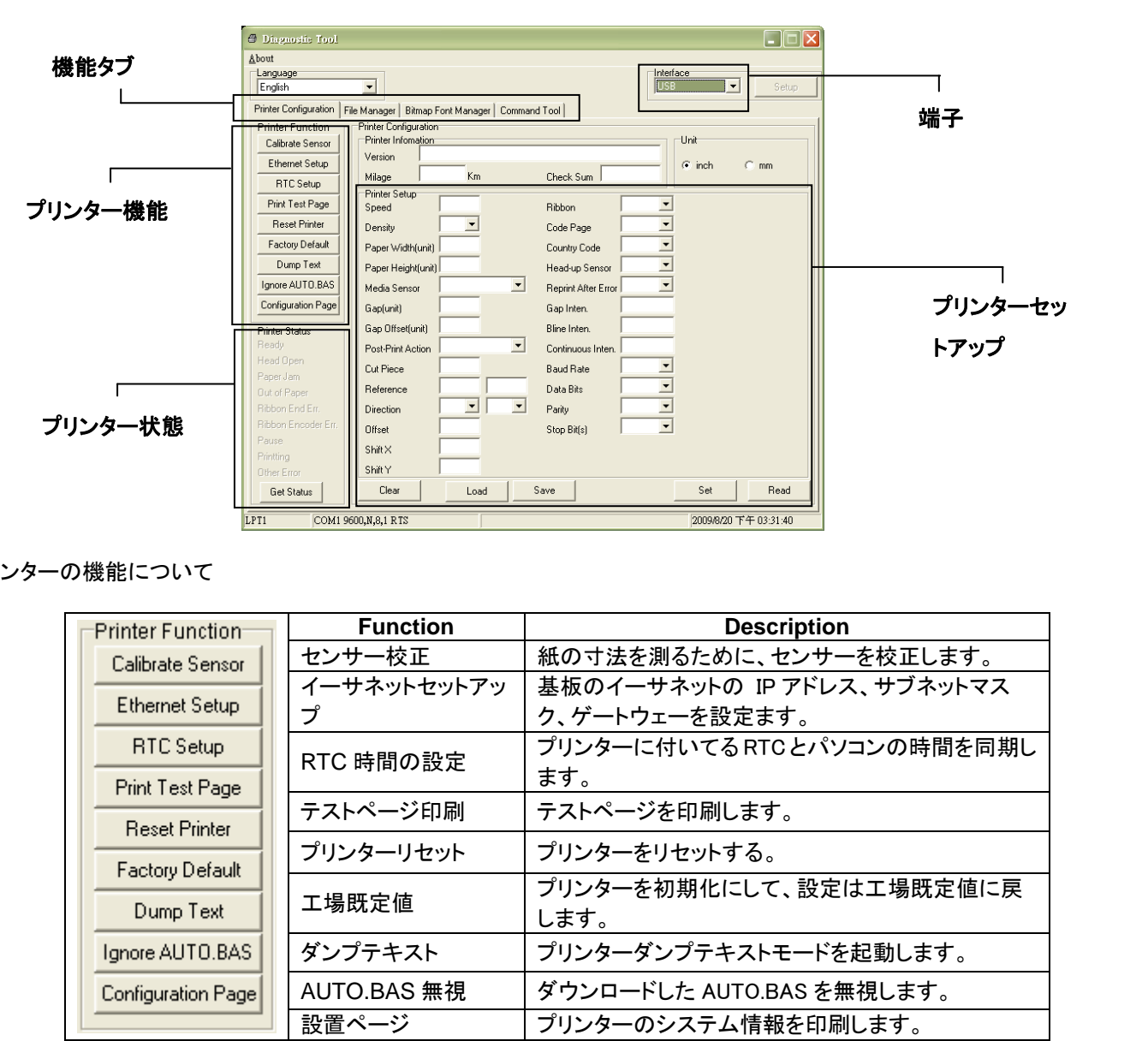

### (3) プリンターの機能について

| 紙の  |
|-----|
| 基板  |
| ク、ケ |
| プリン |
| ます  |
| テス  |
| าา  |
|     |
|     |
| しま  |
| プリン |
| ダウ  |
| プリン |
| -   |

Note:

- \* プリンターに関しまして、もって詳しく情報は CD 内部の取り扱い説明書に参考してください。
- \* AC アダプタの電源ジャックをプリンターの電源コネクタに接続する前に、電源をオフしてください。
- \* スペック、アクセサリ、部品、そしてソフトの内容に関しては、将来予告なしに変更することがあります。

#### をダブルクリックし、ソフトを起動します。